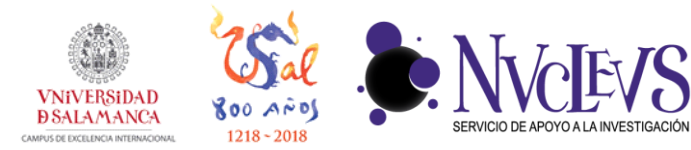

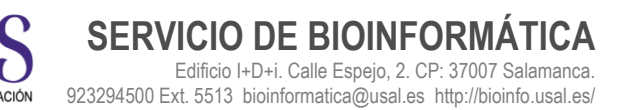

## **GUÍA DE INSTALACIÓN DE QSYNC**

- **1** Descargar la aplicación QSYNC para su sistema operativo:
- Windows: <u>https://eu1.qnap.com/Storage/Utility/QNAPQsyncClientWindows-4.0.2.1216.msi</u>
- Mac: <u>https://eu1.qnap.com/Storage/Utility/QNAPQsyncClientMac-3.0.0.1220.dmg</u>

**2** Una vez descargado, hacemos doble click en el archivo descargado y comenzamos la instalación. Pulsar en Sí.

| Control de cuentas de usuario<br>¿Quieres permitir que e<br>anunciante desconocid<br>dispositivo?                                  | ×<br>esta aplicación de un<br>o haga cambios en el |
|----------------------------------------------------------------------------------------------------|----------------------------------------------------|
| C:\Users\dbarrios\Downlc<br>\QNAPQsyncClientWindo<br>Editor: Desconocido<br>Origen del archivo: Descargado<br>Mostrar más detalles | vads<br>ws-4.0.1.1121.msi<br>o de Internet         |
| Sí                                                                                                    | No                                                 |

**3** Permitimos los cambios pulsando en "Sí".

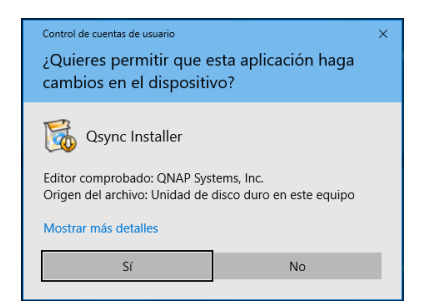

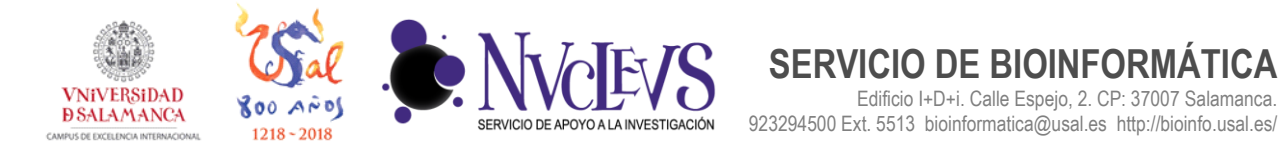

**4** Si la instalación ha ido bien, se ejecutará un tutorial de uso de Qsync. Se puede cerrar pulsando sobre "Ignorar".

| INF | IP                                                                                    |                                           |                                                                                   |                      |                                              |          |        | -       |
|-----|---------------------------------------------------------------------------------------|-------------------------------------------|-----------------------------------------------------------------------------------|----------------------|----------------------------------------------|----------|--------|---------|
| ;   | Qsync                                                                                 |                                           |                                                                                   |                      | Config                                       | uración  | Ayuda  | Acerca  |
|     |                                                                                       |                                           | Inicio rápido                                                                     |                      |                                              |          |        | ×       |
|     | iBienvenido a Qsync!<br>Qsync admite varias tareas. C<br>compartidas en varios NAS. T | Con alguna configur<br>También puede añad | ación sencila, usted puede :<br>lir, eliminar o editar sus tare                   | sincron<br>as de si  | izar sus carpetas perso<br>incronización.    | onales o |        |         |
|     | C Qsync                                                                               |                                           |                                                                                   |                      | Setting                                      | js Help  | About  |         |
|     | JeremyWU<br>192.168.83.244<br>admin                                                   | Link Status                               |                                                                                   | <b>.</b>             |                                              | []]      |        |         |
|     | Radu0105<br>192.168.83.193<br>admin                                                   | Com                                       | Al files<br>Manage paired folders<br>Add, edit, delete, or pause your sync tasks. | are up to<br>Manager | date<br>eett Folder Pairs                    |          | ×      |         |
|     | QNAPTPE<br>192.168.83.251<br>admin                                                    | Quota:                                    | Shared folders on NAS /home/.Qsync                                                | ⇔                    | Paired local folder C:\Users\sunil\Qaymc (2) | 11 ×     | . 6    |         |
|     |                                                                                       |                                           | C /Download                                                                       | ≒                    | D:\Sync\Download                             | II ×     |        |         |
|     | Ignorar                                                                               |                                           |                                                                                   |                      |                                              | Sigui    | ente > | ]       |
|     |                                                                                       |                                           |                                                                                   |                      | [                                            | Aplicar  | С      | ancelar |

**5** Ahora es necesario introducir los datos de acceso a Biodata. Rellenamos en la siguiente pantalla el nombre de nuestro servidor de archivos "**biodata.usal.es**", marcamos la casilla de "**Inicio de sesión segura (https**)", escribimos nuestro usuario y contraseña y pulsamos en Aplicar.

| QN | AP                                                                  |                                                                                    |                            |       | — ×       |
|----|---------------------------------------------------------------------|------------------------------------------------------------------------------------|----------------------------|-------|-----------|
| S  | Qsync                                                               |                                                                                    | Configuración              | Ayuda | Acerca de |
| C  | Qsync<br>Bienvenido a<br>Seleccione un NAS para sinu<br>Buscar el N | AS       Buscar un NAS •       /       biodata.usal.es         AS       Tu_Usuario | Configuración su equipo. ? | Ayuda | Acerca de |
|    |                                                                     |                                                                                    | Aplica                     | r C   | ancelar   |

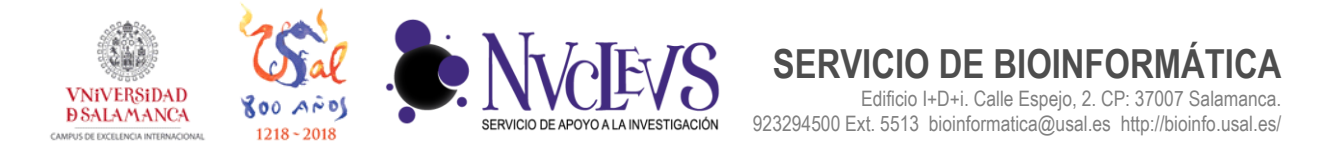

**6** Ahora nos permitirá seleccionar que carpeta es la que vamos a acceder desde QSYNC. Nos aparecen en la parte izquierda las carpetas a las que tenemos acceso en el servidor y en la parte derecha la carpeta del nuestro ordenador donde se sincronizaran los archivos. Pulsar siguiente, cambiar según sus preferencias y pulsar finalizar para que se empiece la sincronización de archivos.

| QNAP |                                                                                       |                                       |                                            |                 |          | - ×       |
|------|---------------------------------------------------------------------------------------|---------------------------------------|--------------------------------------------|-----------------|----------|-----------|
| C Q  | osync                                                                                 |                                       |                                            | Configuración   | Ayuda    | Acerca de |
|      | Seleccionar carpetas pa<br>Las carpetas pareadas designadas d<br>compartidas del NAS. | ra sincroniza<br>e su dispositivo loc | <b>r</b><br>al que se van a sincronizar co | n las carpetas  |          |           |
|      | Carpetas compartidas en el NAS                                                        |                                       | Carpeta local pareada                      |                 |          |           |
|      | /home/.Qsync                                                                          | 15.7 KB G                             | C:\Users\Carlos\Qsync                      |                 | -        |           |
|      |                                                                                       |                                       |                                            |                 |          |           |
|      |                                                                                       |                                       |                                            |                 |          |           |
|      |                                                                                       |                                       |                                            |                 |          |           |
|      |                                                                                       |                                       |                                            |                 |          |           |
|      |                                                                                       |                                       |                                            |                 |          |           |
|      |                                                                                       |                                       |                                            |                 |          |           |
|      |                                                                                       |                                       | < Atrás                                    | Siguiente       | > G      | ancelar   |
|      |                                                                                       |                                       |                                            |                 |          |           |
| QNAP |                                                                                       |                                       |                                            |                 |          | — ×       |
| C C  | osync                                                                                 |                                       |                                            | Configuración   | Ayuda    | Acerca de |
|      | Seleccionar carpetas pa                                                               | ra sincroniza                         | r                                          |                 |          |           |
|      | Editar o eliminar las carpetas parea<br>hacer ninguna modificación.                   | das de su dispositi                   | o local. Haga clic en "Siguien             | te" para contin | iuar sin |           |
|      | Carpetas compartidas en el NAS                                                        |                                       | Carpeta local pareada                      |                 |          |           |
|      | /home/.Qsync                                                                          | <u>+</u>                              | C:\Users\Carlos\Qsync                      |                 | ׼        |           |
|      |                                                                                       |                                       |                                            |                 |          |           |
|      |                                                                                       |                                       |                                            |                 |          |           |
|      |                                                                                       |                                       |                                            |                 |          |           |
|      |                                                                                       |                                       |                                            |                 |          |           |
|      |                                                                                       |                                       |                                            |                 |          |           |
|      |                                                                                       |                                       |                                            |                 |          |           |
|      |                                                                                       |                                       |                                            |                 |          |           |
|      |                                                                                       |                                       |                                            | < Atra          | ás F     | inalizar  |

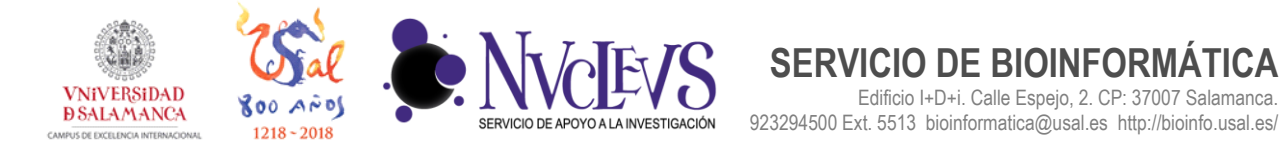

7 Si todo ha ido bien, los archivos que tengamos en ésta carpeta, se sincronizarán de forma automática con la carpeta ".Qsync" del directorio de cada usuario (Home).

| \$ |
|----|
|    |
|    |
|    |
|    |

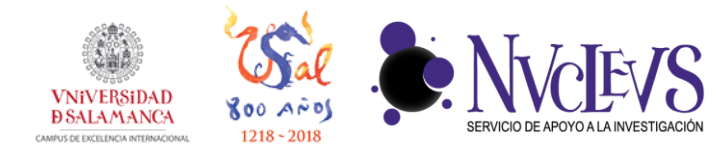

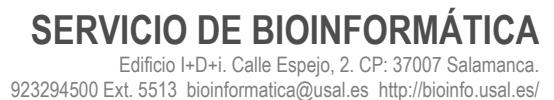

## COMPARTIR ARCHIVOS CON QSYNC

Puede compartir archivos enviando los enlaces de descarga a aquellas personas que no tengan acceso al servidor o no hayan instalado la utilidad Qsync Client.

- En Windows, haga clic derecho en el archivo que desee compartir en la carpeta local de Qsync y luego seleccione "Share the link" (Compartir el enlace).
   Conline Help For Qsync
   Share the link
   View previous versions Delete this folder/file and its copy on the NAS
- 2. Haga clic en "Configuración" para configurar más opciones para el enlace, incluyendo la creación de un enlace SSL, configurar la fecha de caducidad o contraseña.

| Correo                  | Configuración                                     |   |
|-------------------------|---------------------------------------------------|---|
| Nombre de<br>dominio/IP | biodata.usal.es                                   | ~ |
| Nombre de enlace        | Nuevo documento de Journal,jnt                    |   |
|                         | ☑ Crear el enlace o los enlaces de SSL (https://) |   |
|                         | Más configuraciones 🔻                             |   |
|                         |                                                   |   |
|                         |                                                   |   |
|                         |                                                   |   |
|                         |                                                   |   |
|                         |                                                   |   |
|                         |                                                   |   |

3. Vaya a la sección correo y pulse junto al enlace para copiar en el portapapeles el vínculo del archivo compartido. Este vínculo lo podrá reenviar por e-mail a las personas con las que quiera compartir el archivo.

| Assgúrese de que hayo configurado su servidor de correo electrónico primero. Vaya o [Preferencias] > <u>Corres</u><br>comprobar los detalles.<br>Elementos seleccionados: 1 archivo(s)<br><u>Para:</u> correctos@gmal.com<br>Asunto: ilPara compartir con usted!<br>Contenido: Estmados amigos:<br>ha compartido los siguientes archivos con ustedes usando QNAP Turbo<br>NAS: | Corred                                                                   | Configuración                                                                                                    |
|----------------------------------------------------------------------------------------------------|--------------------------------------------------------------------------|----------------------------------------------------------------------------------------------------|
| Parist     cpretos@pmal.com       Asunto:     iPara compartr con usted!       Contenido:     Estrandos amgos:<br>ha compartido los siguientes archivos con ustedes usando QNAP Turbo<br>NAS:                                                                                                    | egúrese de que haya co<br>nprobar los detalles.<br>mentos seleccionados: | infigurado su servidor de correo electrónico primero. Vaya a [Preferencias] > <u>Correo</u> , para<br>1 archivo(s) |
| Asunto: [Para compartir con usted!<br>Contenido: Estimados amgoos:<br>ha compartido los siguientes archivos con ustedes usando QNAP Turbo<br>NAS:                                                                                                    | <u>Para:</u>                                                             | cprietos@gmail.com                                                                                                 |
| Contenido: Estimados amigos:<br>ha compartido los siguientes archivos con ustedes usando QNAP Turbo<br>NAS:                                                                                                    | Asunto:                                                                  | IPara compartir con usted!                                                                                         |
| *                                                                                                    | Contenido:                                                               | Estmados anigos:<br>ha compartido los siguientes archivos con ustedes usando QNAP Turbo<br>NAS:<br>~               |
| Nombre de Nuevo documento de Journal.jnt                                                                                                    | Nombre de                                                                | Nuevo documento de Journaljnt                                                                                      |

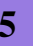